## Корректировка тем в КТП

## Корректировка производится в случае если:

- 1. Учитель был на больничном и замена его уроков во время больничного не происходила.
- 2. Учебные занятия не проводились по причине низкотемпературного режима.
- 3. Учебные занятия не проводились по причине карантина.

Даты непроведённых по указанным выше причинам учебных занятий удаляются из расписания, а темы уроков корректируются учителем.

| <b>8</b>   ( | мотрет  | гь Отправить                 |                                                                                                    |         |
|--------------|---------|------------------------------|----------------------------------------------------------------------------------------------------|---------|
| ? до         | оска о  | бъявлений                    |                                                                                                    |         |
|              | 🗑 Уда   | алить                        |                                                                                                    |         |
|              | 🔒 Hain  | ечать                        | Корректировка тем в КТП производится                                                                                                    | В       |
| ы 🔽          |         |                              | разделе <u>Планирование уроков</u>                                                                                                    |         |
| ие           | Дата    | От кого                      | сооощение                                                                                                    | и редак |
| e            | 2.12.12 | Пятаева Светлана Владимировн | а Тема: КОРРЕКТИКОВКА тем в КТП!!!<br>Всем учителям-предметникам, у которых был больничный и тем, у кого уроки выпали<br>на морозы, СРОЧНО!!! произвести корректировку тем в КТП.<br>ВНИМАНИЕ!!!!КОРРЕКТИРОВКА производится в разделе ПЛАНИРОВАНИЕ УРОКОВ!!!, а<br>не в КЛАССНОМ ЖУРНАЛЕ. По всем вопросам, связанным с корректировкой тем,<br>обращаться ко мне. Вся работа по корректировке тем и выставлению текущих ( за<br>декабрь в 2-9 классах) и итоговых в 10-11 классах должна быть выполнена до 27<br>декабря!!!! |         |
|              | 0.12.12 | Архипова Евгения Васильевна  | Тема: Итоги МЭ олимпиады<br>Поздравляем Жолобову А.А. с призером муниципального (районно - городского) этапа<br>олимпиады по обществознанию и её ученицу Депутатову Марину (8 класс)!<br>Поздравляем Шестакову Г.В. и Лукьянову С.В! Ученицы школы Иванович Дарья (8<br>класс), Килина Анастасия и Кычева Елена (7 класс) - призеры муниципального этапа<br>олимпиады по литературе.<br>Желаем дальнейших успехов!                                                                                                    |         |
| 1            | 8.12.12 | Зинтяпова Неля Вячеславовна  | Тема: МО учителей математики и информатики<br>Уважаемые педагоги. До 28 декабря сдать отчет по итоговой административной<br>контрольной работе за первое полугодие в бумажном или электронном виде.<br>Присоединенный файл: <u>отчет.doc</u>                                                                                                    | 2       |
| 1            | 8.12.12 | Пятаева Светлана Владимировн | а Тема: ВНИМАНИЮ КЛАССНЫХ РУКОВОДИТЕЛЕЙ!!!<br>Приказ "О проведения собеседования<br>по итогам работы за 1 полугодие<br>классных руководителей<br>в МАОУ СОШ № 130"<br>Присоединенный файл: приказ собеседование.doc                                                                                                    |         |
| 1            | 5.12.12 | Ахмадеева Светлана Николаевн | на Тема: Неделя русского языка и литературы<br>с 17.12.12г. по 24.12.12г. пройдет Неделя русского языка и литературы                                                                                                    |         |

| and the second second second second second second second second second second second second second second second                                                                                                    |                                                                                                    |                                                                                                    |       |
|----------------------------------------------------------------------------------------------------|----------------------------------------------------------------------------------------------------|----------------------------------------------------------------------------------------------------|-------|
| (алендарно-те                                                                                                    | матическое пл                                                                                                  | ланирование уроков                                                                                                    |       |
|                                                                                                    | Предмет:                                                                                                    | Английский язык                                                                                                    |       |
| 🕒 Создать                                                                                                    | Класс:                                                                                                    | 8                                                                                                    |       |
| 🖌 Редактировать                                                                                                    | Вариант:                                                                                                    | Все Выби                                                                                                    | ibaen |
|                                                                                                    |                                                                                                    | Варианты                                                                                                    | мет и |
| 6 Копировать                                                                                                    | Вил отчета:                                                                                                    | Сокрашенный вид отчета без домашнего задания 👻 КЛ                                                                                                    | acc   |
| 🝵 Удалить                                                                                                    | big or seru.                                                                                                   |                                                                                                    |       |
| -                                                                                                    |                                                                                                    |                                                                                                    |       |
|                                                                                                    |                                                                                                    |                                                                                                    |       |
| • Экспорт                                                                                                    | ) (                                                                                                    |                                                                                                    |       |
| <ul> <li>Экспорт</li> <li>Импорт</li> </ul>                                                                                                    | )  <br>)                                                                                                    |                                                                                                    |       |
| <ul> <li>Экспорт</li> <li>Импорт</li> </ul>                                                                                                    | )                                                                                                    |                                                                                                    |       |
| <ul> <li>Экспорт</li> <li>Импорт</li> <li>Галана</li> </ul>                                                                                                    | )                                                                                                    |                                                                                                    |       |
| <ul> <li>Экспорт</li> <li>Импорт</li> <li>Импорт</li> <li>Экспорт</li> <li>Импорт</li> <li>Экспорт</li> <li>Экспорт</li> <l< td=""><td>)<br/>іе языки/Англий</td><td>ійский язык/8 класс/Кузовлев В.П 191 ч<br/>ійский язык/8 класс/Биболетова М.3 105 и</td><td></td></l<></ul> | )<br>іе языки/Англий                                                                                           | ійский язык/8 класс/Кузовлев В.П 191 ч<br>ійский язык/8 класс/Биболетова М.3 105 и                                                                                                    |       |
| <ul> <li>А Экспорт</li> <li>Импорт</li> <li> </li> <li></li></ul>                                                                                                    | )<br>іе языки/Англий<br>іе языки/Англий<br>іе языки/Англий                                                     | ійский язык/8 класс/Кузовлев В.П 191 ч<br>ійский язык/8 класс/Биболетова М.З 105 ч<br>ійский язык/8 класс/Биболетова М.З. /БАЗОВЫЙ/ - 105 ч                                                                                                    |       |
| <ul> <li>А Экспорт</li> <li>Импорт</li> <li>Импорт</li> <li>Шиностранны</li> <li>Шиностранны</li> <li>Иностранны</li> <li>Иностранны</li> <li>Иностранны</li> <li>Иностранны</li> </ul>                                                                                                    | іе языки/Англий<br>іе языки/Англий<br>іе языки/Англий<br>іе языки/Англий                                       | ійский язык/8 класс/Кузовлев В.П 191 ч<br>ійский язык/8 класс/Биболетова М.3 105 ч<br>ійский язык/8 класс/Биболетова М.3. /БАЗОВЫЙ/ - 105 ч<br>ійский язык/8 класс/Биболетова М.3. /Пятаева С.В./ 2012-2013 - 105 ч                                                                                                    |       |
| <ul> <li>А Экспорт</li> <li>Импорт</li> <li>Шипорт</li> <li>Оностранны</li> <li>Оностранны</li> <li>Оностранны</li> <li>Оностранны</li> <li>Иностранны</li> <li>Иностранны</li> <li>Иностранны</li> <li>Оностранны</li> <li>Оностранны</li> </ul>                                                                                                    | іе языки/Англий<br>іе языки/Англий<br>іе языки/Англий<br>іе языки/Англий<br>іе языки/Англий                    | ійский язык/8 класс/Кузовлев В.П 191 ч<br>ійский язык/8 класс/Биболетова М.З 105 ч<br>ійский язык/8 класс/Биболетова М.З. /БАЗОВЫЙ/ - 105 ч<br>ійский язык/8 класс/Биболетова М.З. /Пятаева С.В./ 2012-2013 - 105 ч<br>ійский язык/8 класс/Биболетова М. З. / Шушарина Е.Б. 86 - 105 ч                                                                                                    |       |
| <ul> <li>А Экспорт</li> <li>Импорт</li> <li>Иностранны</li> <li>Шностранны</li> <li>Иностранны</li> <li>Иностранны</li> <li>Иностранны</li> <li>Иностранны</li> <li>Иностранны</li> <li>Иностранны</li> <li>Иностранны</li> <li>Иностранны</li> </ul>                                                                                                    | іе языки/Англий<br>іе языки/Англий<br>іе языки/Англий<br>іе языки/Англий<br>іе языки/Англий<br>іе языки/Англий | ійский язык/8 класс/Кузовлев В.П 191 ч<br>ійский язык/8 класс/Биболетова М.3 105 ч<br>ійский язык/8 класс/Биболетова М.3. /БАЗОВЫЙ/ - 105 ч<br>ійский язык/8 класс/Биболетова М.3. /Пятаева С.В./ 2012-2013 - 105 ч<br>ійский язык/8 класс/Биболетова М. 3. / Шушарина Е.Б. 86 - 105 ч<br>ійский язык/8 класс/Биболетова М. 3. / Шушарина Е.Б. 8а - 105 ч                                                                   |       |
| <ul> <li>А Экспорт</li> <li>Импорт</li> <li>Иностранны</li> <li>Шностранны</li> <li>Иностранны</li> <li>Иностранны</li> <li>Иностранны</li> <li>Иностранны</li> <li>Иностранны</li> <li>Иностранны</li> <li>Иностранны</li> <li>Иностранны</li> <li>Иностранны</li> <li>Иностранны</li> <li>Иностранны</li> <li>Иностранны</li> <li>Иностранны</li> <li>Иностранны</li> </ul>                                                                                                    | іе языки/Англий<br>іе языки/Англий<br>іе языки/Англий<br>іе языки/Англий<br>іе языки/Англий<br>іе языки/Англий | ійский язык/8 класс/Кузовлев В.П 191 ч<br>ійский язык/8 класс/Биболетова М.3 105 ч<br>ійский язык/8 класс/Биболетова М.3. /БАЗОВЫЙ/ - 105 ч<br>ійский язык/8 класс/Биболетова М.3. /Пятаева С.В./ 2012-2013 - 105 ч<br>ійский язык/8 класс/Биболетова М. 3. / Шушарина Е.Б. 86 - 105 ч<br>ійский язык/8 класс/Биболетова М. 3. / Шушарина Е.Б. 8а - 105 ч<br>ійский язык/8 класс/Биболетова М.3. / Шушарина Е.Б. 8а - 105 ч |       |

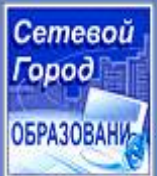

🖂 🐸 ?

Персональные настройки

Выход

Пользователь: Пятаева Светлана Владимировна ШКОЛА <МАОУ СОШ №130>, <2012/2013>

Планы уроков

## Календарно-тематическое планирование уроков

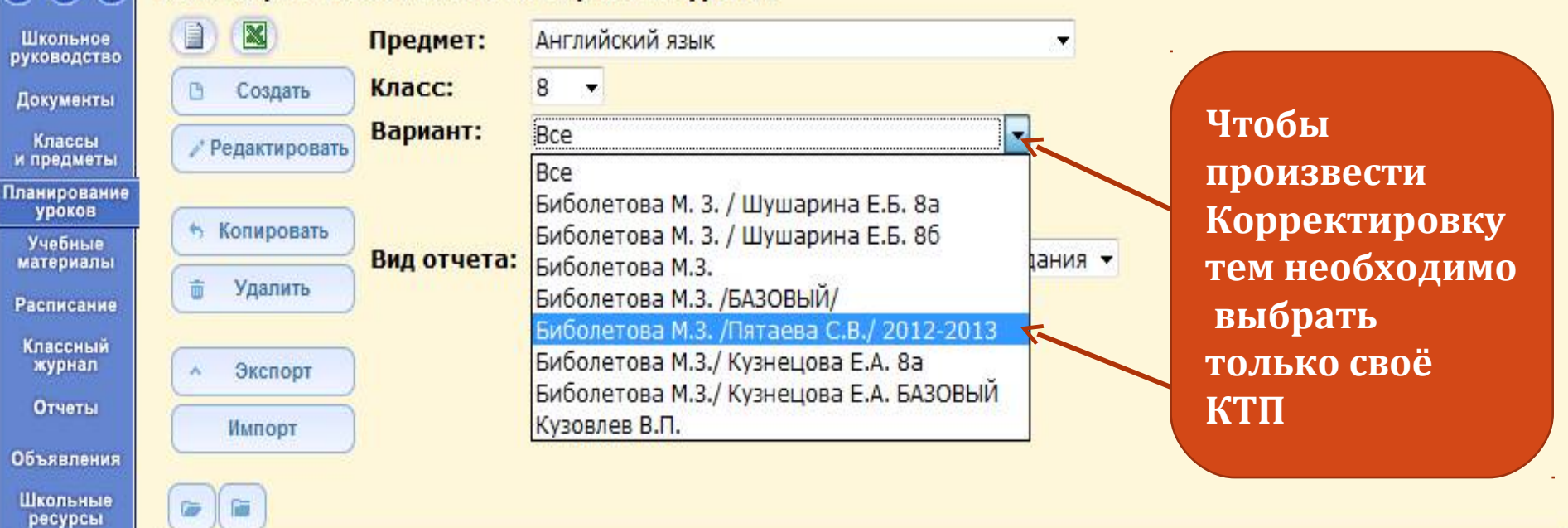

- 🗄 Иностранные языки/Английский язык/8 класс/Кузовлев В.П. 191 ч
- 🗈 Иностранные языки/Английский язык/8 класс/Биболетова М.З. 105 ч
- 🗄 Иностранные языки/Английский язык/8 класс/Биболетова М.З. /БАЗОВЫЙ/ 105 ч
- 🗈 Иностранные языки/Английский язык/8 класс/Биболетова М.З. /Пятаева С.В./ 2012-2013 105 ч
- 🗈 Иностранные языки/Английский язык/8 класс/Биболетова М. З. / Шушарина Е.Б. 86 105 ч
- 🗄 Иностранные языки/Английский язык/8 класс/Биболетова М. З. / Шушарина Е.Б. 8а 105 ч
- 🗈 Иностранные языки/Английский язык/8 класс/Биболетова М.З./ Кузнецова Е.А. БАЗОВЫЙ 105 ч
- 🗈 Иностранные языки/Английский язык/8 класс/Биболетова М.З./ Кузнецова Е.А. 8а 105 ч

![](_page_5_Figure_0.jpeg)

![](_page_6_Figure_0.jpeg)

| the second second second second second second second second second second second second second second second se |  |  |
|----------------------------------------------------------------------------------------------------|--|--|
|                                                                                                    |  |  |

![](_page_7_Picture_1.jpeg)

| OEPA3OBAHN                                                   | Планы уроков                                                                                                    |                                                                                                    |
|--------------------------------------------------------------|----------------------------------------------------------------------------------------------------|----------------------------------------------------------------------------------------------------|
| 🖂 🤒 📀                                                        | Календарно-тематическое планирование                                                                                                    | уроков                                                                                                    |
| Школьное<br>руководство                                      | 🔲 🔳 Предмет:                                                                                                    | Английский язык 👻                                                                                                    |
| Документы                                                    | В Создать Класс:                                                                                                    | 8                                                                                                    |
| Классы<br>и предметы                                         | Редактировать Вариант:                                                                                                    | Биболетова М.З. /Пятаева С.В./ 2012-2013 🔻                                                                                                    |
| Планирование<br>уроков<br>Учебные<br>материалы<br>Расписание | <ul> <li>Копировать</li> <li>Пояснительная записка:</li> <li>Удалить</li> </ul>                                                                                                    | Варианты<br>Варианты<br>В Присоединить<br>файл                                                                                                    |
| Классный<br>журнал                                           | А Экспорт Вид отчета:                                                                                                    | Сокращенный вид отчета без домашнего задания 👻                                                                                                    |
| Отчеты<br>Объявления<br>Школьные<br>ресурсы                  | Импорт<br>Открываем уроки<br>корректировку (в<br>крестик рядом, с н                                                                                                    | в том разделе, в котором будем производить<br>данном случае раздел №2), нажав мышкой на<br>азванием раздела                                                                                                    |
| Іерсональные<br>настройки<br>Выход                           | <ul> <li>Иностранные языки/Английский язык/8 к</li> <li>Раздел 1: Мы живем на прекрасной</li> <li>Раздел 2: Ты – самый лучший друг</li> <li>Урок 1: Земля нуждается в др</li> <li>Урок 2: Географическая викто</li> <li>Урок 3: Охрана окружающей о</li> <li>Урок 3: Охрана окружающей о</li> <li>Урок 4: НРК Творческий проен</li> <li>Урок 5: Сослагательное накло</li> <li>Урок 6: Что случилось с нами</li> <li>Урок 7: Гулливера (часть 1) ч</li> <li>Урок 8: Путешествие Гулливер</li> <li>Урок 9: Зачем выбрасывать? Г</li> <li>Урок 10: Как ты обращаешься</li> <li>Урок 11: Какие продукты пере</li> </ul> | класс/Биболетова М.З. /Пятаева С.В./ 2012-2013 - 105 ч<br>планете 26 ч<br>Земли 19 ч<br>оуге не так ли? (1 ч)<br>орина (1 ч)<br>среды. Детальное чтение (1 ч)<br>ст по теме Экологические проблемы земли (1 ч)<br>нение II и III (1 ч)<br>. Введение лексики (1 ч)<br>тение с извлечением необходимой информации (1 ч)<br>оа (часть 2) Работа с текстом. Краткий пересказ (1 ч)<br>ючему не переработать? Введение лексики по теме (1 ч)<br>с Землёй? Беседа по теме (1 ч)<br>прабатываются в России? (1 ч) |

![](_page_8_Picture_0.jpeg)

![](_page_9_Picture_0.jpeg)

 $(a) = (b) = \frac{10:16}{22.12.2012}$ 

| ← → <sup>2</sup> / <sub>6</sub>                                                                                                    | Be6 netschool.umc74.ru/asp/Curriculum/Ec                                                                                                    | ditLesson.asp                                                                                                    | 🚖 🔀 👻 Искать в Google                                                                                                    |           |
|----------------------------------------------------------------------------------------------------|----------------------------------------------------------------------------------------------------|----------------------------------------------------------------------------------------------------|----------------------------------------------------------------------------------------------------|-----------|
| <ul> <li>Сетевой<br/>Город</li> <li>Образования</li> <li>Образования</li> <li>Школьное<br/>руководство</li> </ul>                                                                                                    | Пользователь: Пятаева Светлана Владимировна<br>ШКОЛА <МАОУ СОШ №130>, <2012/2013><br>Планы уроков<br>Редактировать урок<br>Сохранить Тема урока:                                                                                                    | Земля нуждается в друге не так ли?                                                                                                    | 22 декабря :<br>В системе работает: 2                                                                                                    | 2012 r. 2 |
| <ul> <li>Документы<br/>Классы<br/>планирование<br/>уроков</li> <li>Учебные<br/>материалы</li> <li>Расписание<br/>Классный<br/>журнал</li> <li>Отчеты</li> <li>Объявления</li> <li>Школьные<br/>ресурсы</li> <li>Персональные<br/>настройки</li> <li>Выход</li> </ul> | Вернуться         Раздел:           Номер урока в разделе:         Количество часов:           Добавляем к теме<br>урока тему второ<br>путём нажатия<br>клавиши мышки<br>действия Вста           Домашнее задание и<br>подробности урока для<br>учеников: | Ты - самый лучший друг Земли.<br>1 •<br>1 •<br>1 •<br>первого<br>ого урока<br>правой<br>и выбора<br>авить<br>Присоединенный к заданию файл:<br>Описание: | Вставить личные данные<br>Вставить заметку<br>Отменить<br>Вернуть<br>Вырезать<br>Копировать<br>Вставить<br>Удалить<br>Копировать в заметки<br>Удалить все<br>Выделить все<br>Выделить все<br>О Создать поиск<br>Проинспектировать элемент<br>Проверять орфографию<br>Словари |           |

![](_page_11_Figure_0.jpeg)

![](_page_11_Picture_1.jpeg)

![](_page_11_Picture_2.jpeg)

22.12.2012

![](_page_12_Picture_0.jpeg)

| Планы   | DOKOB                |                                                                         |                             |                    |              |
|---------|----------------------|-------------------------------------------------------------------------|-----------------------------|--------------------|--------------|
|         |                      |                                                                         |                             |                    |              |
| календа | рно-тем              | атическое планирование                                                  | уроков                      |                    |              |
|         |                      | Предмет:                                                                | Английский язык             |                    |              |
| C Co    | здать                | Класс:                                                                  | 8 🔻                         |                    |              |
| / Реда  | тировать             | Вариант:                                                                | Биболетова М.З. /Пятаева С. | B./ 2012-2013 🔻    |              |
|         |                      |                                                                         | Варианты                    |                    |              |
| ь Коли  | ровать               | Пояснительная записка:                                                  | Понсоелицита                |                    |              |
| 🛱 Уд    | алить                |                                                                         | Файл                        |                    |              |
| -       | Удали                | JavaScript                                                              |                             |                    |              |
| - JR    | chopt                | <netschoo< td=""><td>ol.umc74.ru&gt;</td><td></td><td></td></netschoo<> | ol.umc74.ru>                |                    |              |
| MAN     | орт                  | Вы уверен                                                               | њ?                          |                    |              |
|         | Y                    |                                                                         | изриев для данной страницы  |                    |              |
|         |                      |                                                                         |                             |                    |              |
| E E     | странные<br>Раздел 1 | : Мы живем на прекрасной                                                | планете 26 ч                | 0680 C.D./ 2012-20 | 10 - 105 4   |
| 6       | Раздел 2             | : Ты – самый лучший друг 3                                              | Земли 19 ч                  |                    |              |
|         | D                    |                                                                         | /                           |                    |              |
|         | c                    | Появляе'                                                                | тся следую                  | щее окн            | [ <b>O</b> , |
|         | C                    | нажим:                                                                  | аем на клав                 |                    |              |
|         | 2                    |                                                                         |                             |                    |              |
|         | E                    | Таким же                                                                | образом пр                  | оизвод             | ИМ           |
|         | C                    | корректи                                                                | повку лруг                  | чх урок            | OB           |
|         |                      |                                                                         |                             | JPon               |              |
|         | — Уро                | к 10: Как ты обращаешься                                                | с Землёй? Беседа по теме (  | 14)                |              |
|         | - ybo                | к 11: какие продукты перер                                              | рабатываются в России? (1   | H)                 |              |

## УСПЕХОВ В РАБОТЕ!